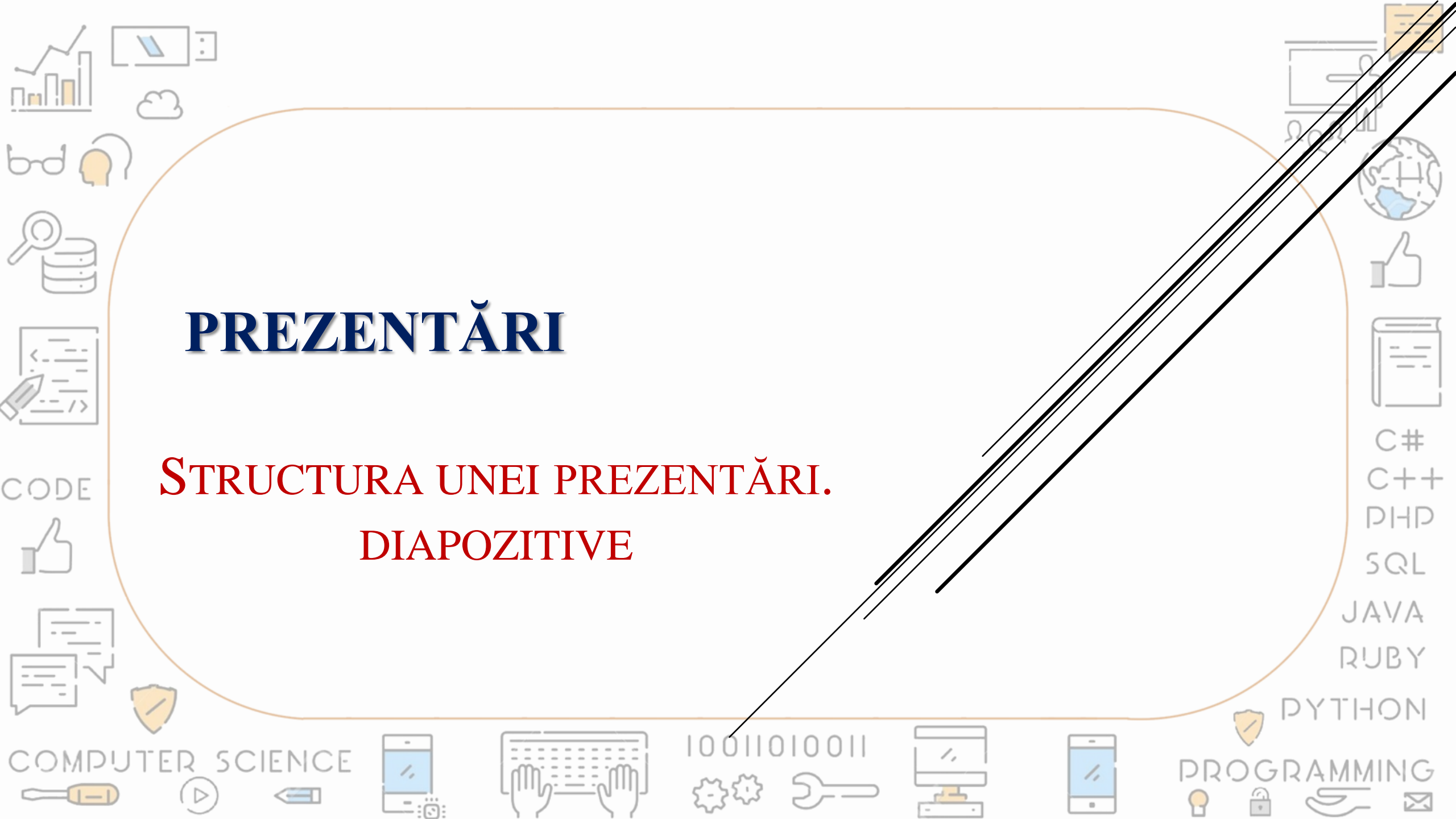

## **INSERAREA UNUI DIAPOZITIV NOU**

Inserarea unui diapozitiv se face prin combinația de taste *Ctrl+M*, prin selectarea comenzii *New slide* (*Diapozitiv nou*) din fila *Insert* sau din meniul deschis la clic dreapta pe un diapozitiv existent din panoul de miniaturi.

## CODE

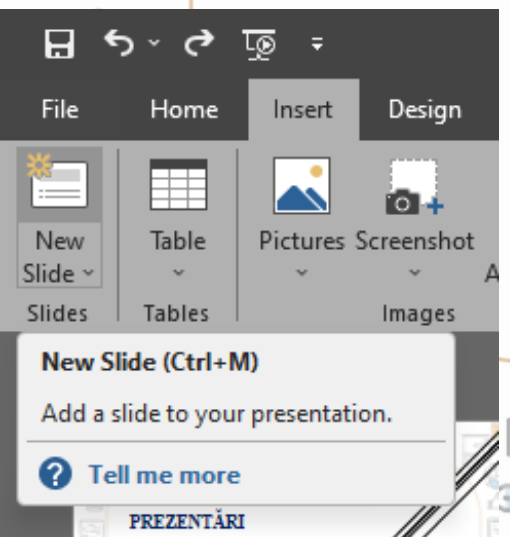

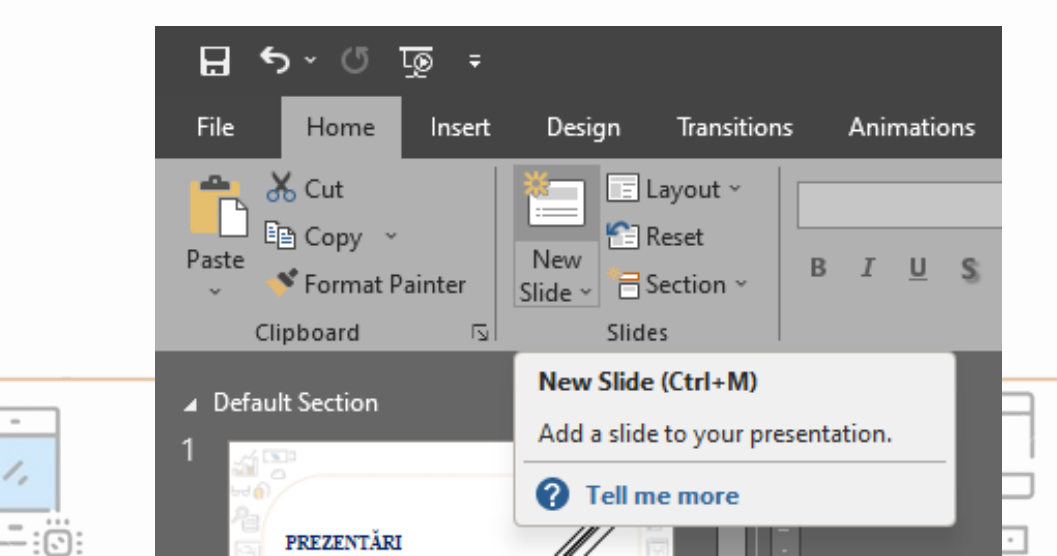

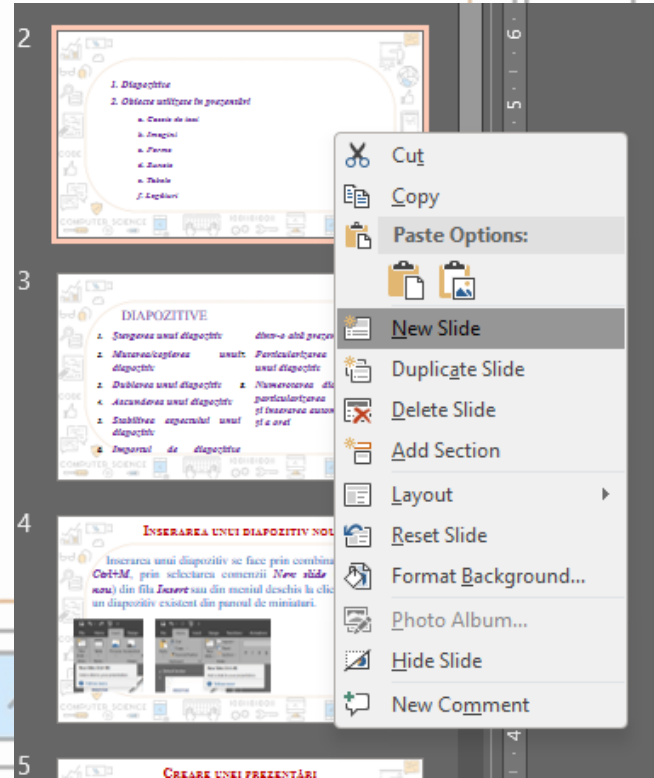

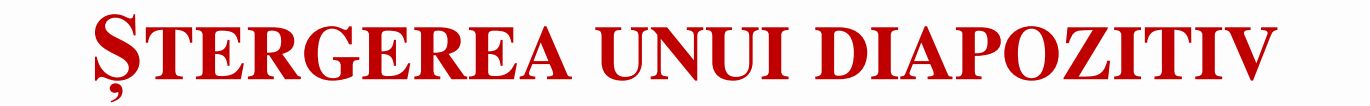

Se realizează prin selectarea comenzii *Delete Slide* (*Ștergere diapozitiv*) din meniul deschis la clic dreapta pe un diapozitiv existent din panoul de miniaturi.

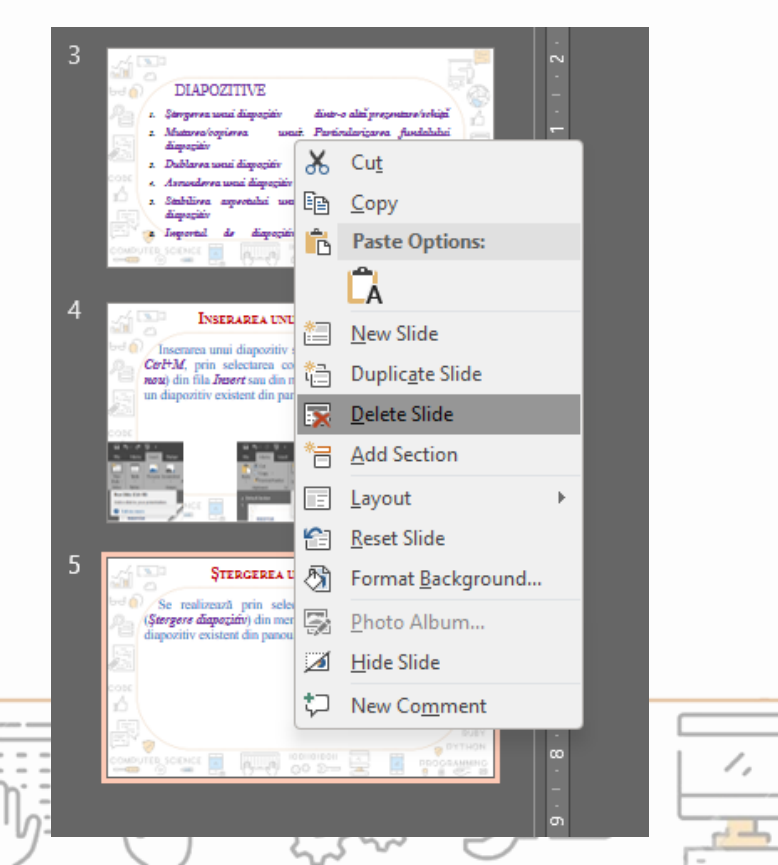

CODE

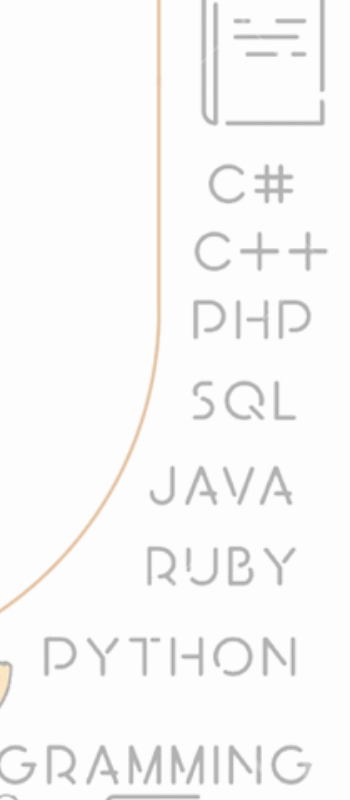

1,

.

## **COPIEREA UNUI DIAPOZITIV**

Se realizează prin selectarea comenzii *Copy* (*Copiere*) (*Ctrl+C*) din meniul deschis la clic dreapta pe un diapozitiv existent din panoul de miniaturi. Această comandă este urmată de comanda *Paste* (*Lipire*) (*Ctrl+V*) pentru a-l adăuga. Mai există posibilitatea de duplicare a unui diapozitiv la selectarea comenzii *Duplicate Slide* (*Duplicare diapozitiv*) aflată în același meniu.

CODE

Cut

A

Paste Options:

\_\_\_\_

C#

C++

DHD

SQL

JAVA

RUBY

📇 🛛 Duplic<u>a</u>te Slide

1,

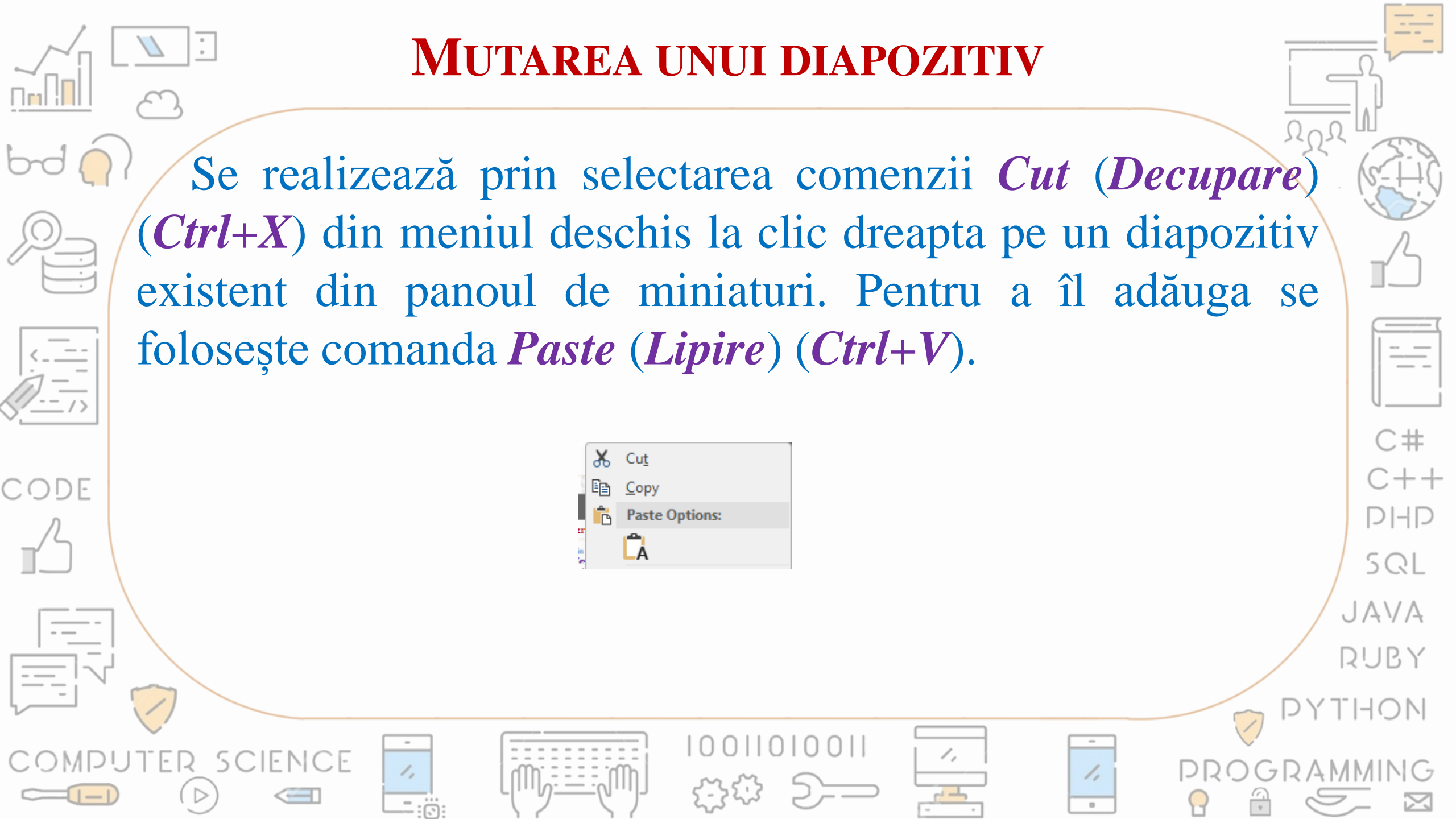

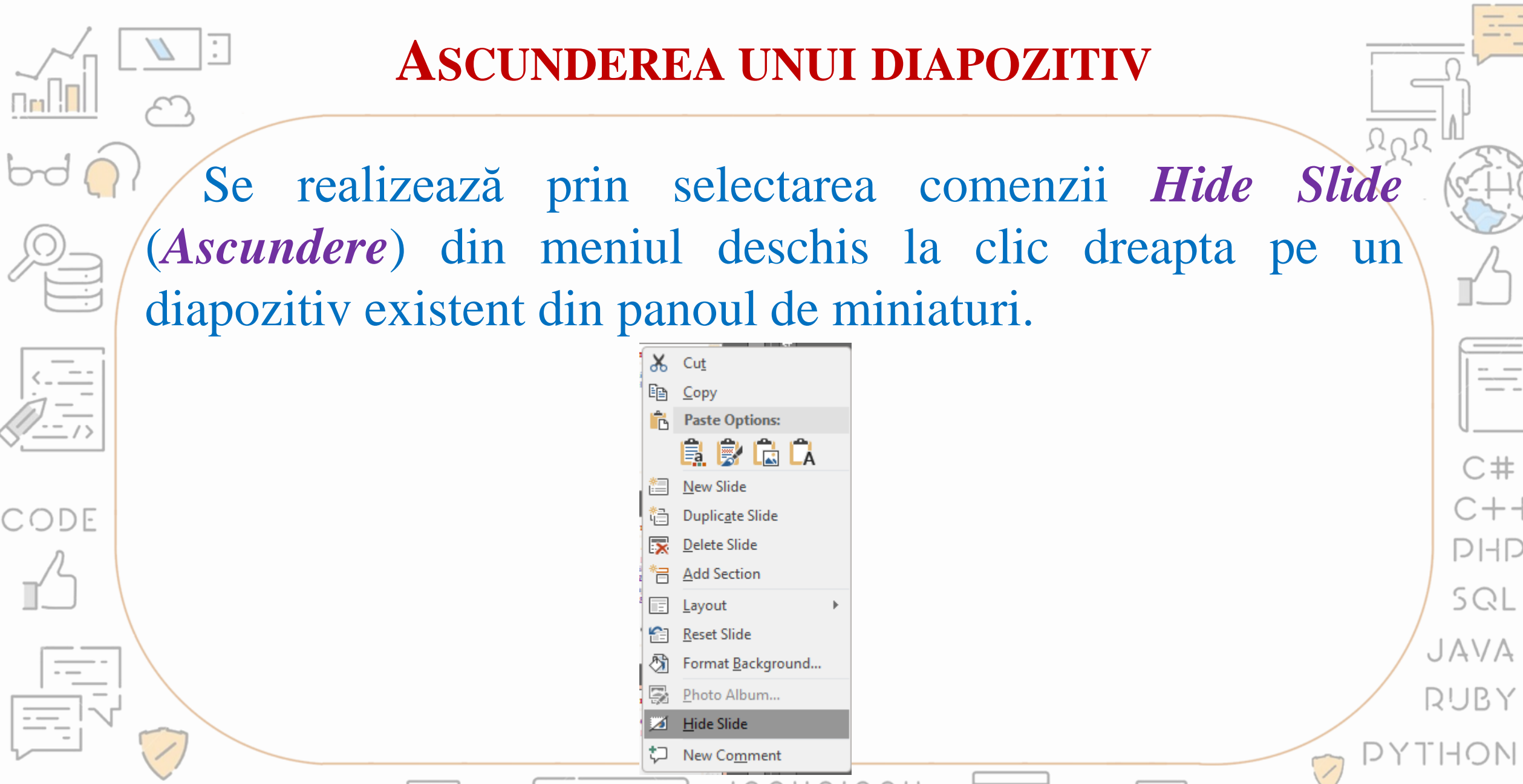

1,

1,

.

MPUTER SCIENCE

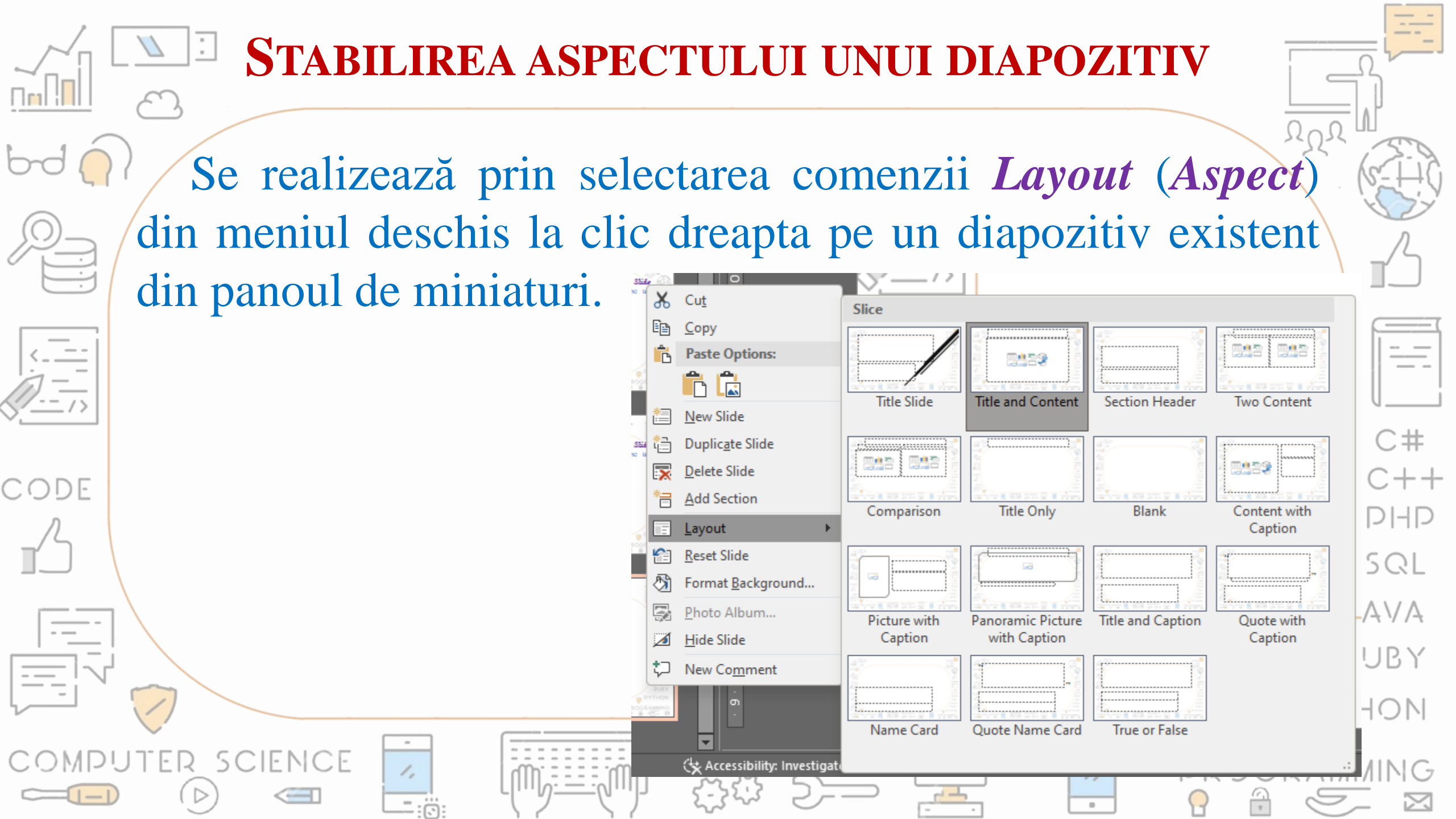

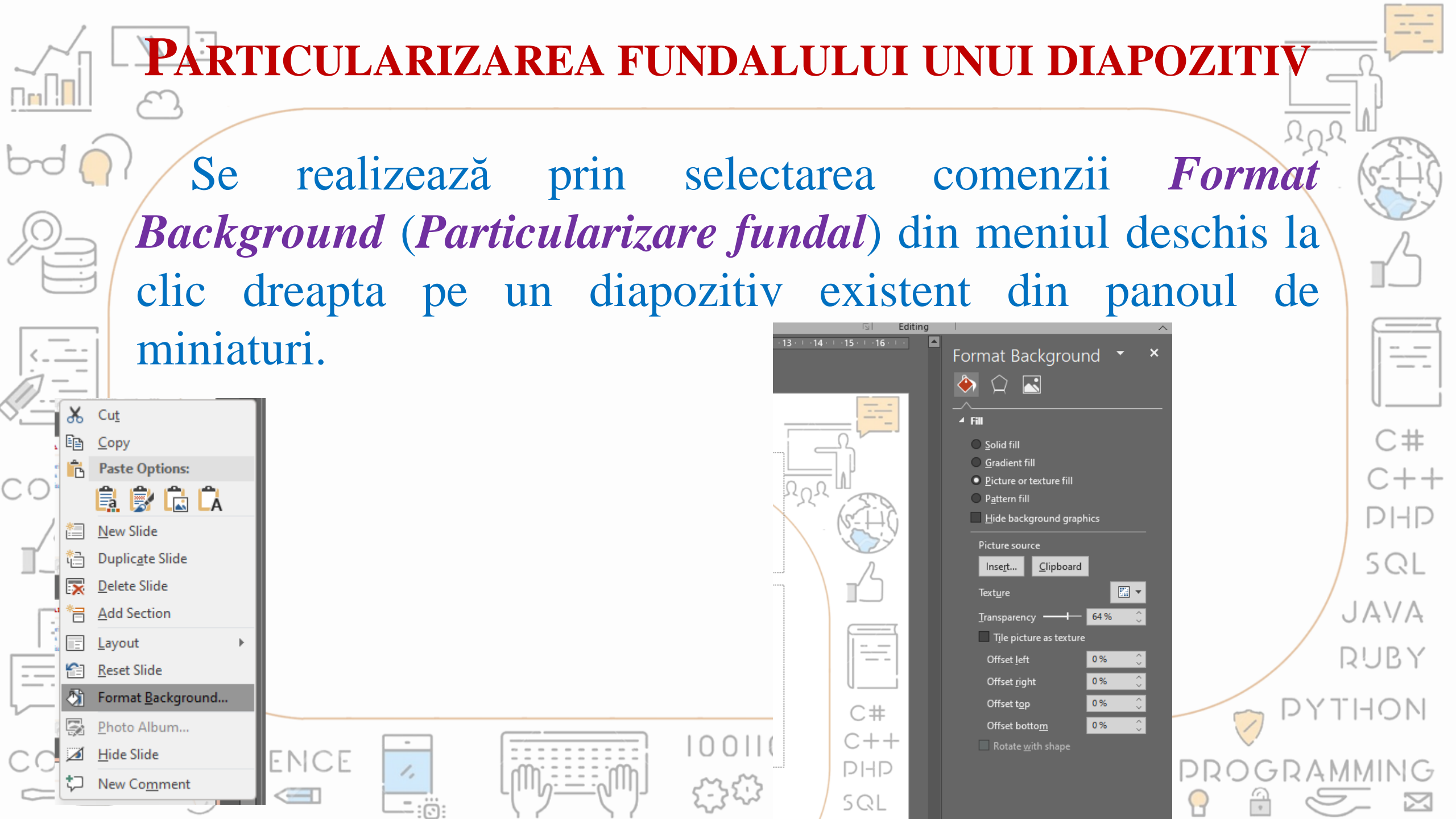

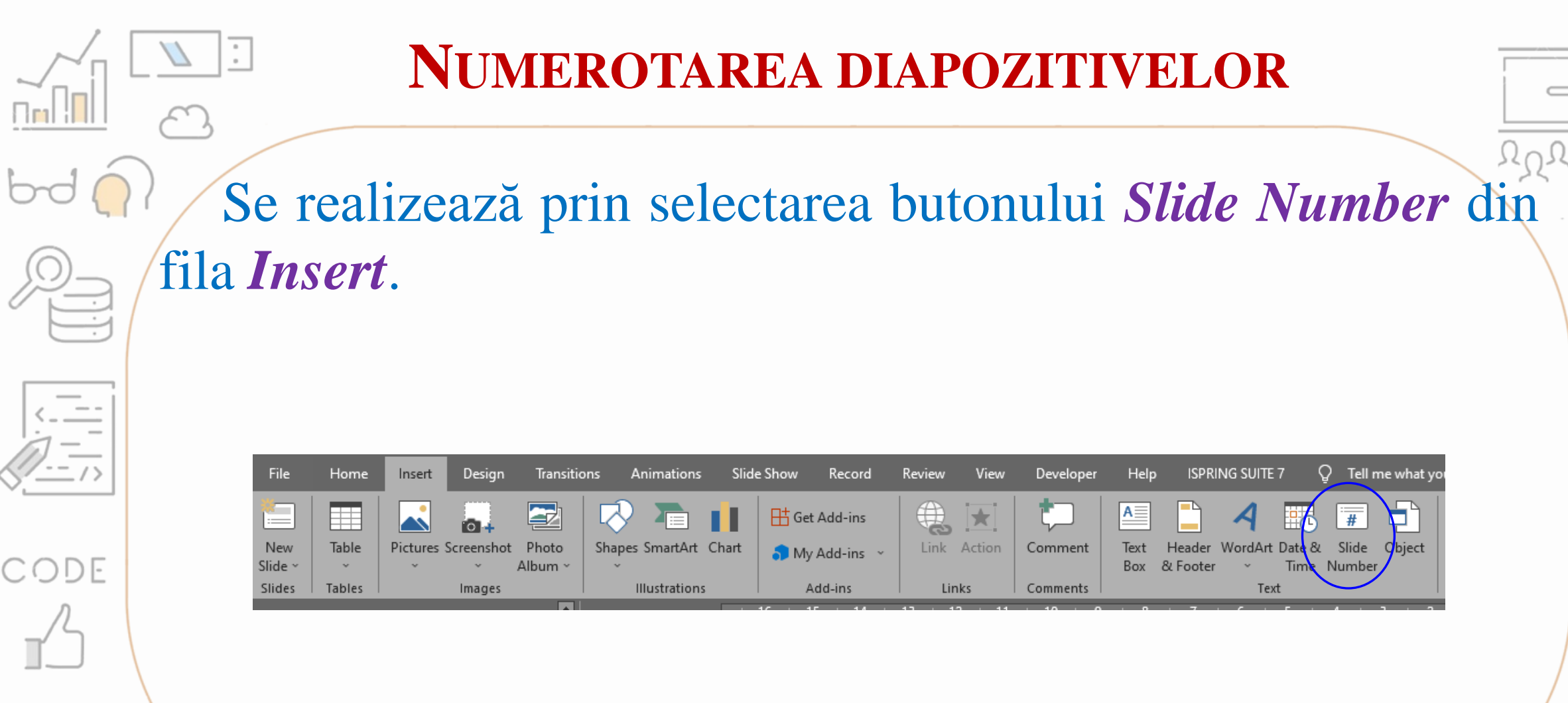

IENCE

C# DHD SQL JAVA RUBY

1

1,

1,

.

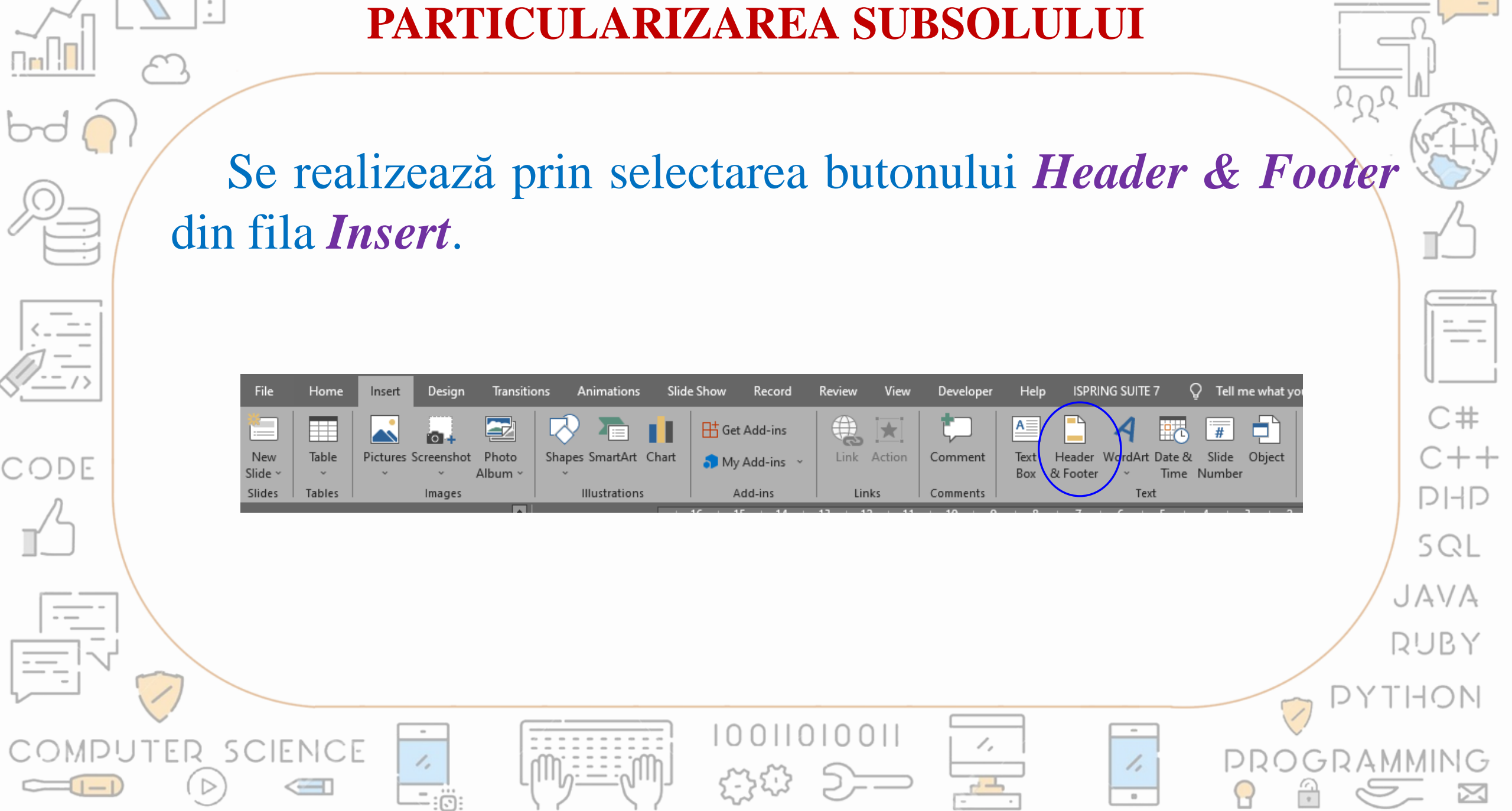

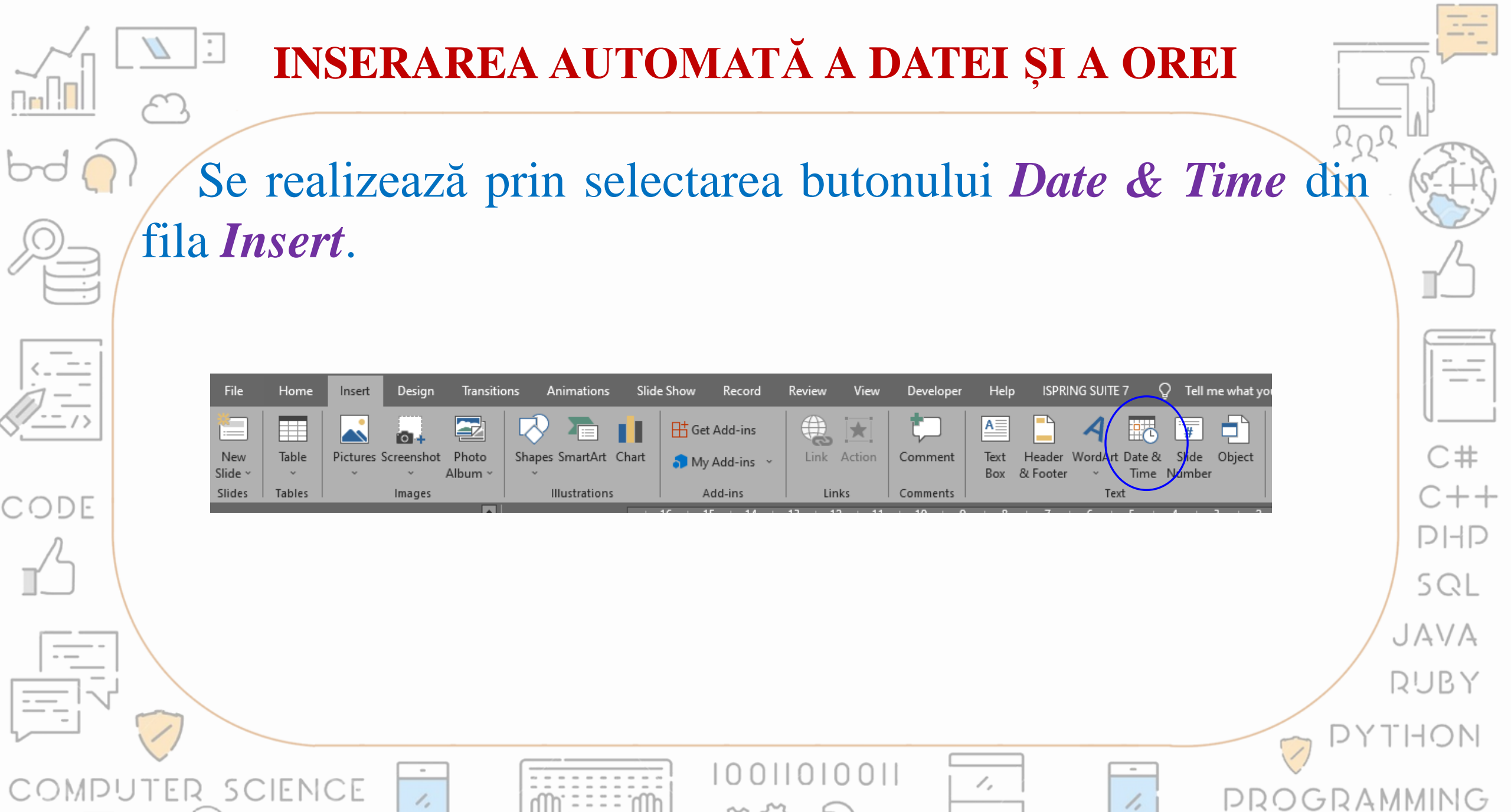

.

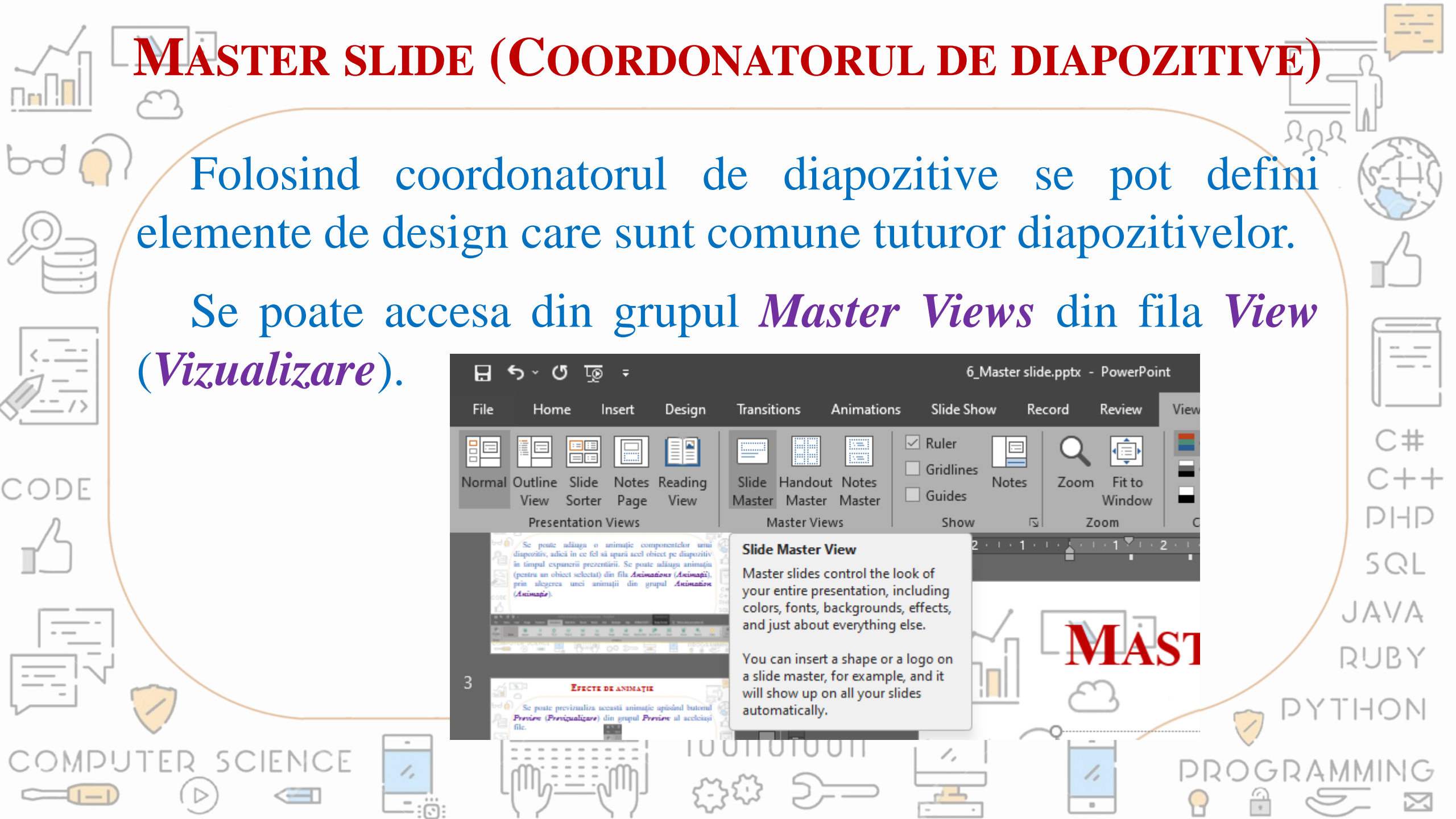